## How to See Teacher in APEX Course

## Please note how to see who your teacher is in APEX.

- 1. After logging in and adding your email and phone number, it is now time to see who your teacher is.
- 2. You can see who your teacher is for each class by hovering (do not click) over the Courses name (arrow #1 below)
- 3. When you hover, you will see a box above appear, click where you see the teacher's name (arrow #2 below)

| Menu                                                                                                    |                                                 |                        |                    |                 |
|----------------------------------------------------------------------------------------------------|-------------------------------------------------|------------------------|--------------------|-----------------|
| My Dashboard                                                                                                    | This box will appear, click on the Teacher Name | 2 Enrollments - Active | FILTER ACTIONS     | Announcements   |
| Course: English 1 for CR Sem 1<br>Id: S7878051<br>Classroom Name: Summer CR - 5 100 r001315) English 1<br>Teacher: Mr. Erskine | Grade to Date                                   | Progress               | Overdue Activities |                 |
| English 1 for CR Sem 1                                                                                                    | 70%                                             |                        |                    | Show all        |
| English 1 for CR Sem 2                                                                                                    | Hover or just place cursor<br>over here         | _                      |                    | Messages + VIEW |
|                                                                                                    |                                                 |                        |                    | Calendar VIEW   |

4. One you click, you will then have all the contact information appear for that teacher.

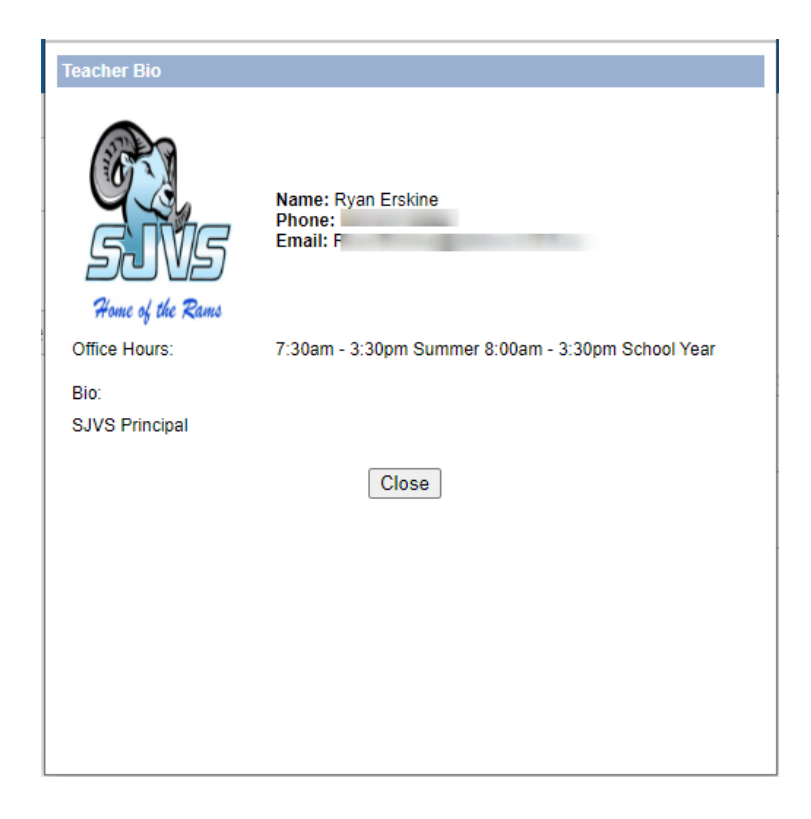